## Xcalibur 定量过程

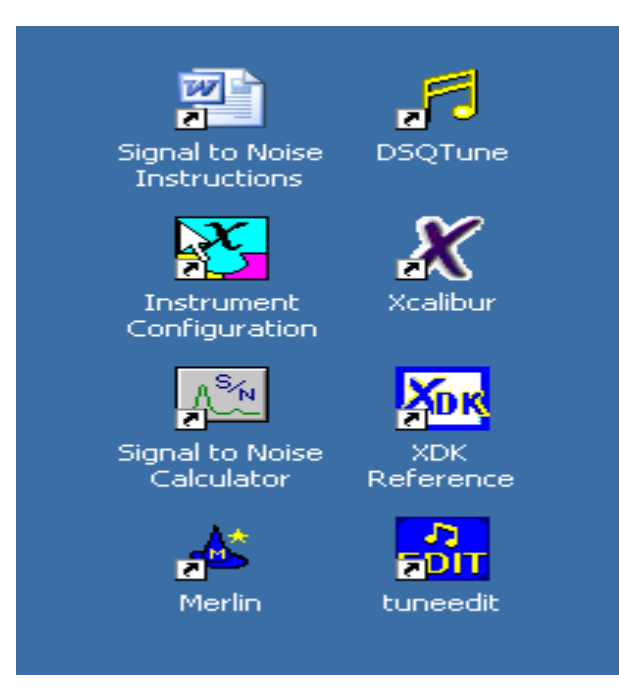

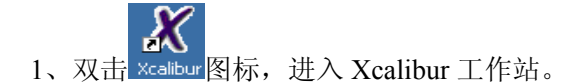

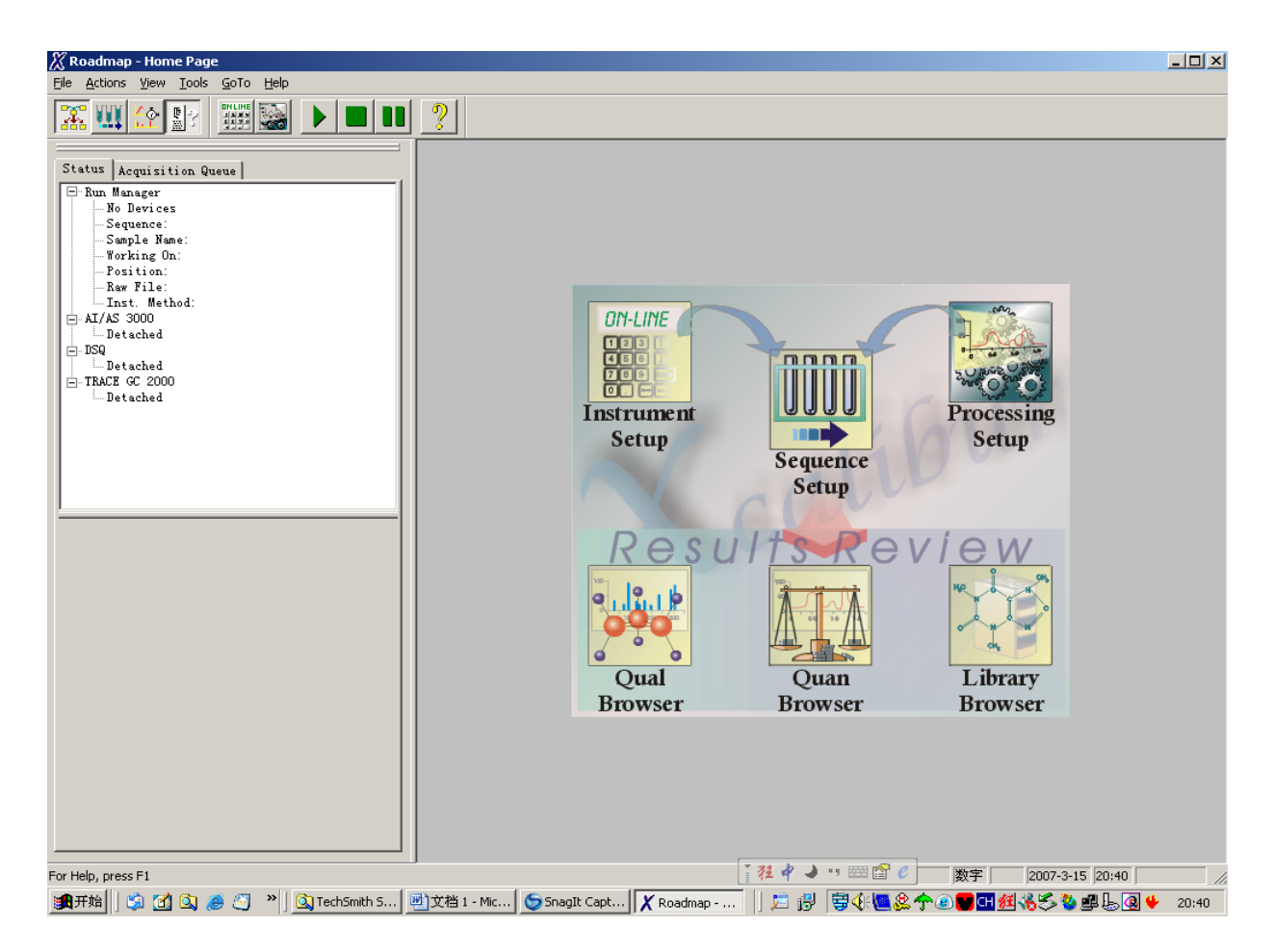

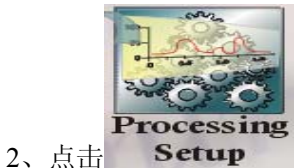

P 图标,进入处理方法的界面,

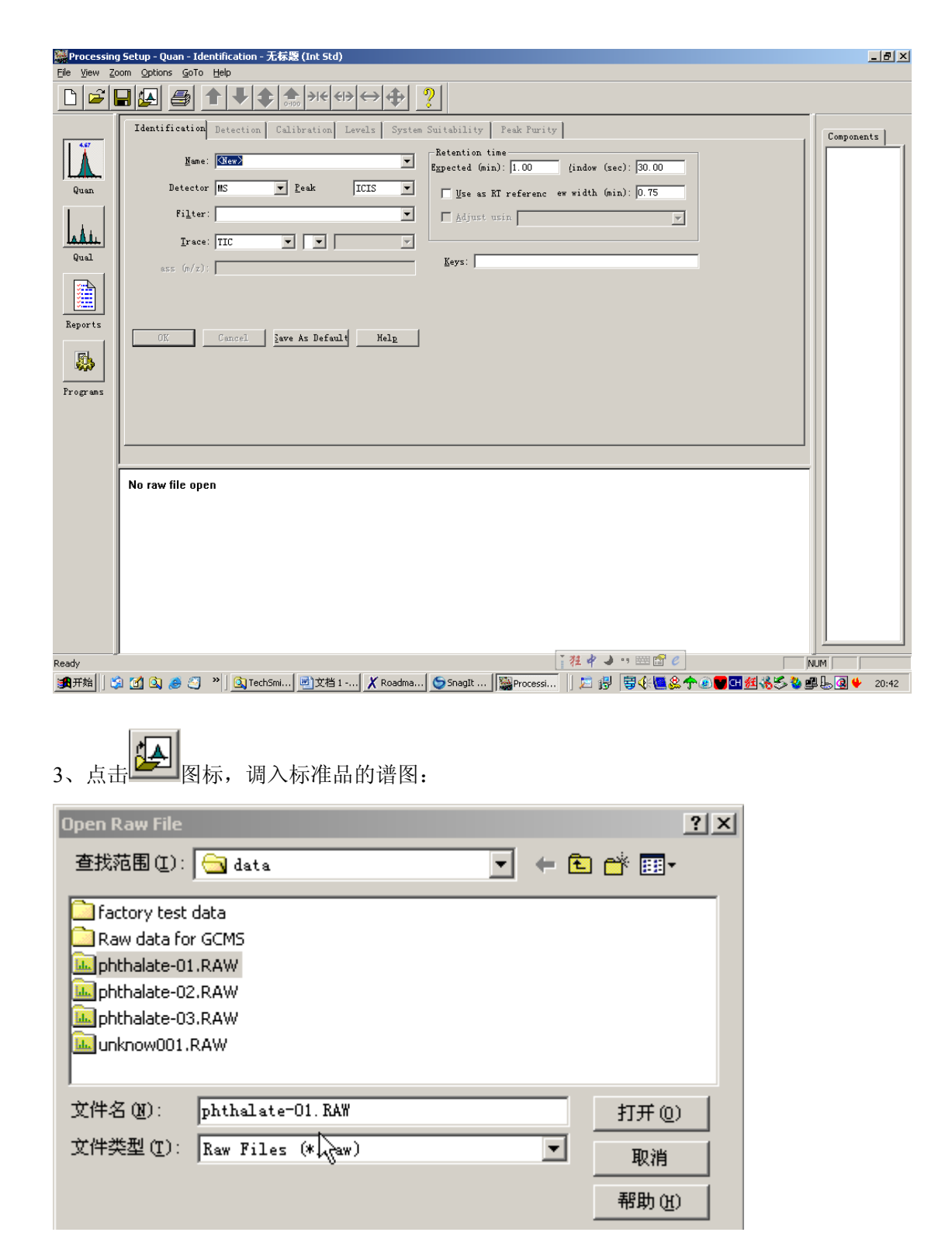

4、出现标准品的谱图后,点击谱图右上角的图订,固定谱图,然后用鼠标在选定的峰左右画一直线放大该峰。

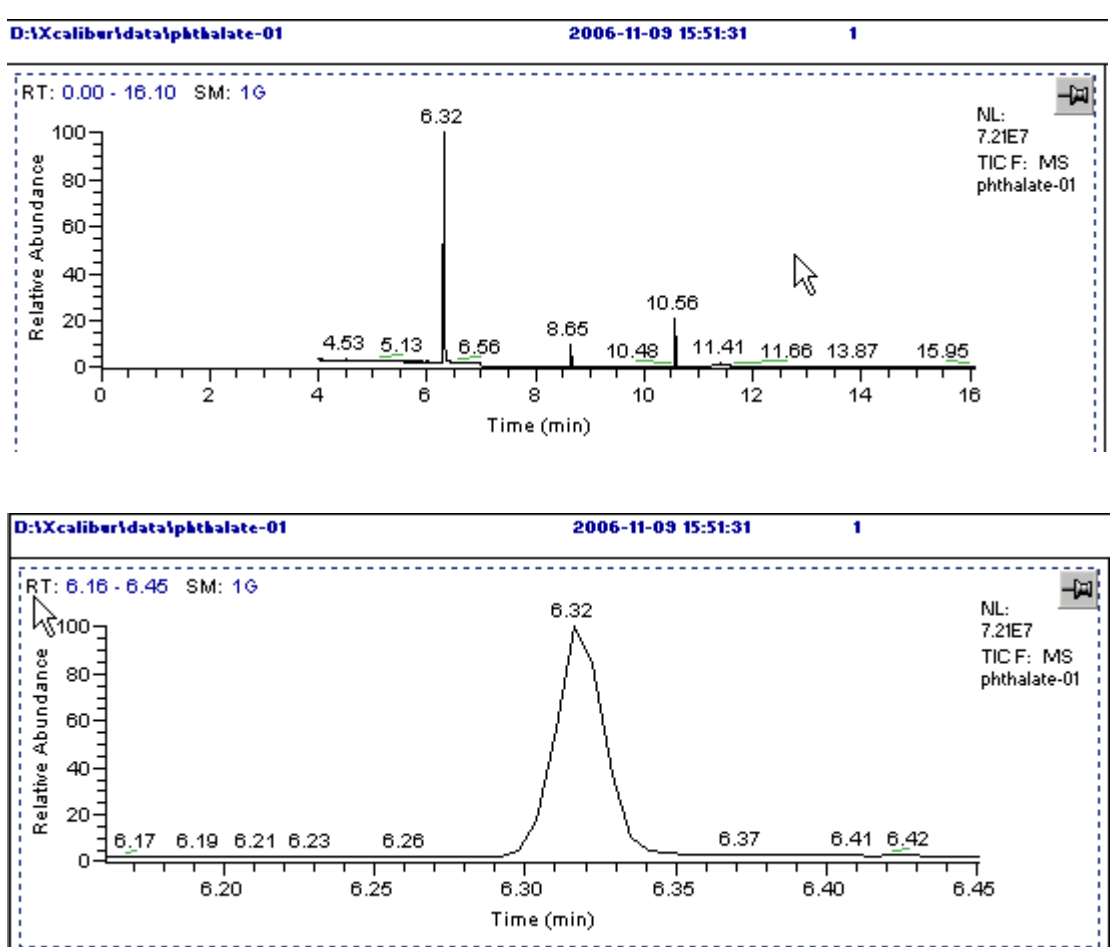

点击质谱图的右上角的图钉固定质谱图,然后用鼠标在 TIC 图中该选定的峰左右画一直线

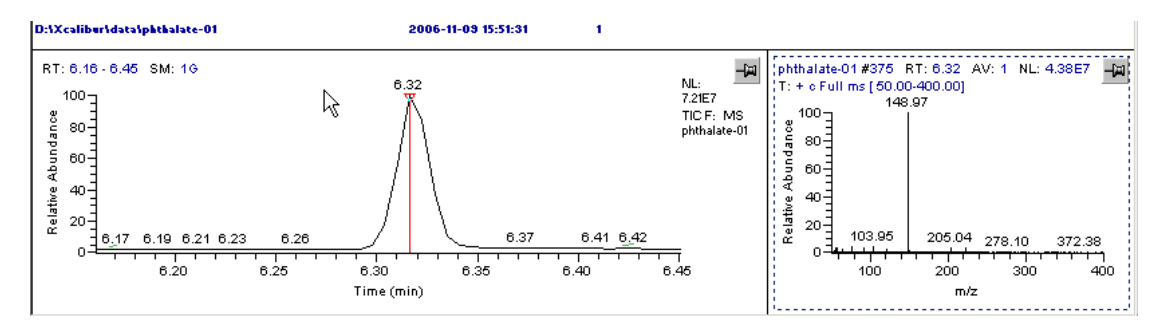

保留时间将自动填入上面的 Expected (min) 中,在 Name 中输入该组分的名称,在 Detector 中选择 MS (质谱), Analog (气相检测器产生的信号)。

| Identification   | Detection Cal                   | .ibration    | Levels | System | Suitability Peak Purity                                    |
|------------------|---------------------------------|--------------|--------|--------|------------------------------------------------------------|
| <u>N</u> ame:    | DIDP                            |              |        | •      | Retention time<br>Expected (min): 6.32 (indow (sec): 30.00 |
| Detector         | MS                              | <u>P</u> eak | ICIS   | -      | Use as RT reference w width (min): 0.75                    |
| Fi <u>l</u> ter: | MS<br>Analog<br>A/D card<br>PDA |              |        | •      | 🗖 Adjust usin                                              |
| <u>T</u> race:   | W I                             | ₩-           |        | 7      |                                                            |
| ass (m/z):       |                                 |              |        |        | <u>K</u> eys:                                              |

| ĺ | Identification   | Detection Calibration Levels   | System |
|---|------------------|--------------------------------|--------|
|   | <u>N</u> ame:    | DIDP                           | •      |
|   | Detector         | MS Peak ICIS                   | •      |
|   | Fi <u>l</u> ter: |                                | •      |
|   | <u>T</u> race:   |                                | ~      |
|   | ass (m/z):       | Mass Range<br>TIC<br>Base Peak |        |

在 Trace 中选择 Mass Range (用选择离子定量), (GC 的定量没有这一步)

在 Mass 中输入所选择的离子数,

| Identification   | Detection       | Calibration    | Levels | System |
|------------------|-----------------|----------------|--------|--------|
| <u>N</u> ame:    | DIDP            |                |        | •      |
| Detector         | MS <sup>8</sup> | ▼ <u>P</u> eak | ICIS   | •      |
| Fi <u>l</u> ter: |                 |                |        | •      |
| <u>T</u> race:   | Mass Range      |                |        | Ţ      |
| ass (m/z):       | 149.00          |                |        |        |

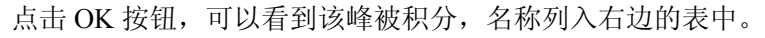

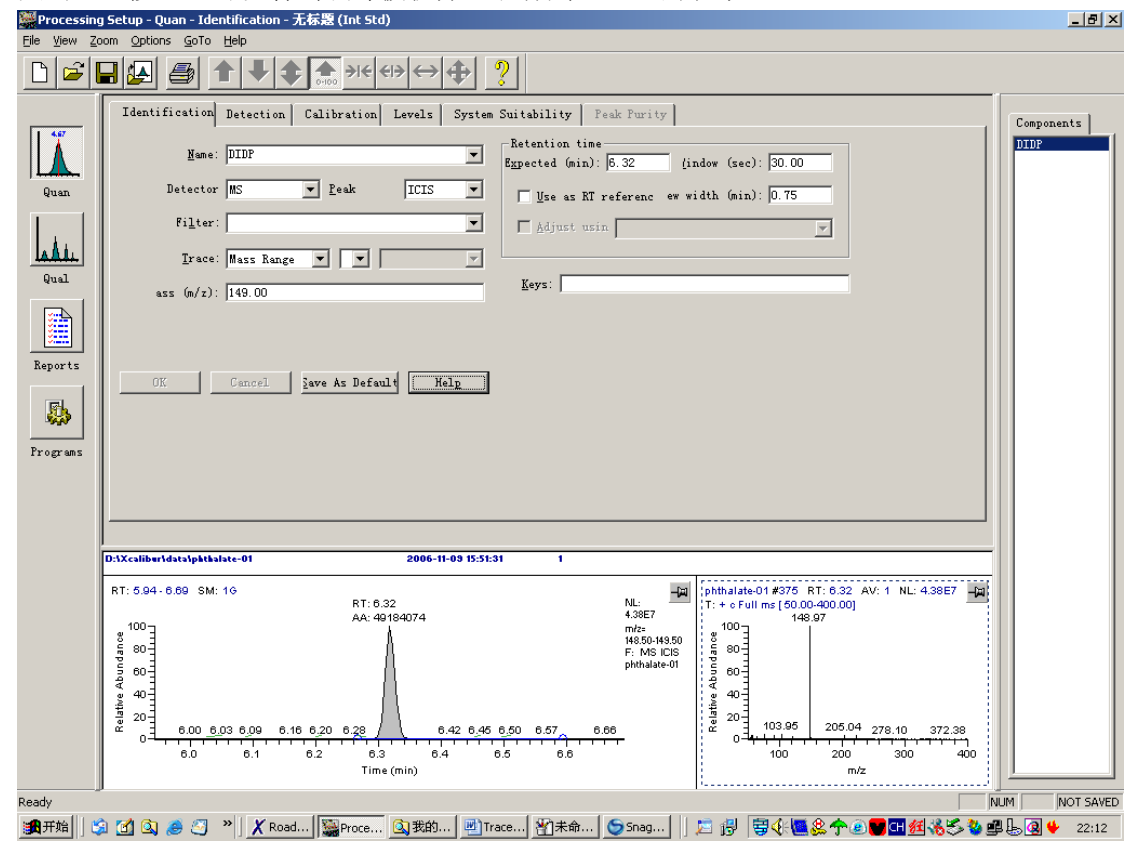

5、点击 Detection 界面:

| Identification. Detection    | Calibration Le  |
|------------------------------|-----------------|
| ICIS Peak Integration        |                 |
| Smoothi <u>ng</u> points: 9  | 1.0             |
| Baseline 40                  |                 |
| Area noise 5                 |                 |
| Peak n <u>o</u> ise 10       | -Max            |
| 🔲 Constrain peak <u>w</u> ic | 9.0             |
| Peak height (%): 5.0         |                 |
| Tailing factor: 1.0          |                 |
| OK Cancel                    | ∑ave As Default |

选择合适的平滑点数、基线的宽度、面积噪音、峰噪音的值,让积分合理。最后点击 OK 按钮。6、点击 Calibraion 界面:

| Identification Detect                | ion Calibration                                | Levels Syste                                                 | em Suitability   Peak Purity               |  |  |  |
|--------------------------------------|------------------------------------------------|--------------------------------------------------------------|--------------------------------------------|--|--|--|
| Component type                       | -Target compounds<br>IS <u>I</u> D:            |                                                              | Isotope <u>%</u>                           |  |  |  |
| C ISTD                               | -Weighting<br>© Egual<br>© 1/ <u>X</u>         | Cali <u>b</u> ration c<br><u>V</u>                           | nurve: Linear 💌<br>Inits: ppm              |  |  |  |
| Amount: 1.000                        | C 1/X^2<br>C 1/ <u>Y</u><br>C 1/Y^2<br>C 1/s^2 | Origin<br>© Ignore<br>© For <u>c</u> e<br>© Inclu <u>d</u> e | Response<br><u>A</u> rea<br><u>Ke</u> ight |  |  |  |
| OK Cancel Save As Default Flags Help |                                                |                                                              |                                            |  |  |  |

在 Component Type 中选择是目标化合物还是内标;

- 在 Weighting 中选择 Equal (权重);
- 在 Origin 中选择是否忽略原点、强制过原点、包含原点;
- 在 Calibration Curve 中选择 Linear (线性回归);
- 在 Units 中输入单位;
- 在 Response 中选择 Area (面积为计算基准)。

最后点击 OK 按钮。

7、点击 Level 界面:

在表中输入标样中该组分的几个浓度。Cal Level 可以用不同的字母和数字表示。

| Ide | ntification Detection | Calibration          | Levels    | Syst        | tem Suitabili | ty 🛛 Peak H | Purity |
|-----|-----------------------|----------------------|-----------|-------------|---------------|-------------|--------|
|     |                       |                      | Units:ppm |             |               |             |        |
|     | Cal Level             | Amount               |           |             | QC Level      | Amount      | % Test |
| 1   | <sup>1</sup> n        | 10.000               |           | ×           |               | 0.010       | 0.00   |
| 2   | 2 57                  | 5.000                |           |             |               |             |        |
| 3   | 3                     | 2.500                |           |             |               |             |        |
| *   |                       | 0.000                |           |             |               |             |        |
|     |                       |                      |           |             |               |             |        |
|     |                       |                      |           |             |               |             |        |
|     |                       |                      |           |             |               |             |        |
|     | OK Cancel             | <u>S</u> ave As Defa | ault H    | el <u>p</u> |               |             |        |

点击 OK 按钮结束一个组分的输入。

8、点击 Identification 界面:

将 Name 用下拉菜单选择 New。(非常重要的一步)

|     | Iden fication    | Detection     | Calibration | Levels | System        |   |             |
|-----|------------------|---------------|-------------|--------|---------------|---|-------------|
|     | <u>N</u> ame:    | DIDP          |             |        | •             |   |             |
|     | Detector         | ⟨New><br>DIDP |             |        |               |   |             |
|     | Fi <u>l</u> ter: |               |             |        | •             |   |             |
|     | <u>T</u> race:   | Mass Range    |             |        | ~             |   |             |
|     | ass (m/z):       | 149.00        |             |        |               |   |             |
|     |                  |               |             | L<br>L | <b>☆ )</b> +€ | ↔ |             |
| 回应该 | 恢复调入时的形          | 状,如果没有        | ,点击         |        | 0-100         |   | <u>.</u> ₩. |

9、重复 4-8 步进行第二、第三…组分的输入,全部输入完毕,在 Options 中选择 Calibration By

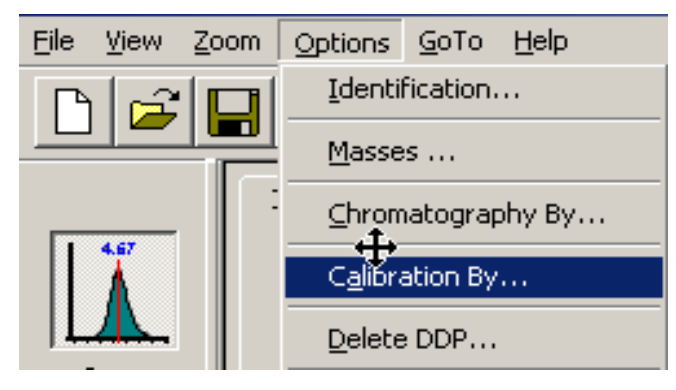

出现对话框:

| Calibration Options |                                                                            | × |
|---------------------|----------------------------------------------------------------------------|---|
|                     | Calibration by<br>© <u>I</u> nternal standau<br>© <u>E</u> xternal standau |   |
| OK                  | Cancel <u>S</u> ave As Default <u>H</u> elp                                |   |

选择定量方法: Internal Standard-内标定量; External Standard-外标定量, OK 确定。

10、在 File 中选择 Save as 进行保存,记住该处理方法保存的目录和名称。关闭该界面。

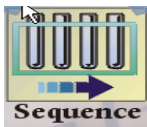

11、点击主界面的 Setup ,进入序列表的编辑界面:

调入当初做实验时的序列表,修改其中的 Sample Type,把几个标样的 Type 从 Unknow 改成 Std Bracket,并选择对应的 Level。这个时候的 Inst Meth、Position 对处理没有影响。

| <b>*</b> | Sample Type | SampleName | File Name    | Path            | Inst Meth               | Position | Proc Meth                | Level |
|----------|-------------|------------|--------------|-----------------|-------------------------|----------|--------------------------|-------|
| 1        | Std Bracket | Phthalate  | phthalate-01 | d:Wcalibur\Data | D:Wcalibur\methods\test | 1        | D:\Xcalibur\methods\test | 3     |
| 2        | Std Bracket | Phthalate  | phthalate-02 | d:Wcalibur\Data | D:Wcalibur\methods\test | 1        | D:\Xcalibur\methods\test | 2     |
| 3        | Std Bracket | Phthalate  | phthalate-03 | d:Wcalibur\Data | D:Wcalibur\methods\test | 1        | D:\Xcalibur\methods\test | 1     |
| 4        | Unknown     | Phthalate  | unknow1      | d:Wcalibur\Data | D:Wcalibur\methods\test | 1        | D:\Xcalibur\methods\test |       |
| *        |             |            |              |                 |                         |          |                          |       |

在 File 中选择 Save as 或者 Save 进行保存,记住该处理方法保存的目录和名称。

点击 进行重处理,按下图的选择进行选择,点击 OK 开始重处理, Batch Reprocess Setup

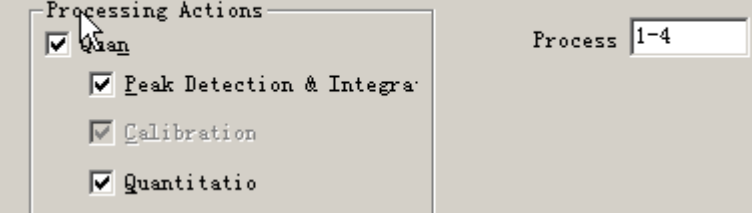

处理结束后会听到"叮咚"声音提示。

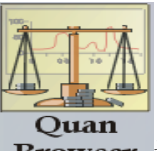

12、点击 📫 回到主界面,点击 Browser 进入定量浏览界面:

出现一个调文件的界面,找到刚才保存的序列表的文件名,调入该文件。

| 打开                                                                                                    |                                                                                                    |     |              | ? × |
|----------------------------------------------------------------------------------------------------|----------------------------------------------------------------------------------------------------|-----|--------------|-----|
| 查找范围(I):                                                                                                    | 🔁 methods 📃                                                                                                  | ← 🖻 | ) 💣 🎹 -      |     |
| Witest.sld 🕞                                                                                                    |                                                                                                    |     |              |     |
| ,<br>文件名 @):<br>文件类型 (I):                                                                                             | test.sld<br>Sequence list files (*.sld)                                                                      | •   | 打开 (0)<br>取消 |     |
| Header Inform<br>Created: 2007<br>By: Chenhong<br>Times saved:<br>Last edited: 2<br>By: Chenhong<br>Summary info<br>1 | ation<br>译3月15日 23:13:18<br>jbo, Logon ID: Chenhongbo<br>1<br>007年3月15日 23:13:18<br>jbo, Logon ID Chenhongbo |     |              |     |

选择是否只调入标样和 QC 的结果还是调入所有样品的结果。

| ۷ | iew Sample Types                                                       |
|---|------------------------------------------------------------------------|
|   | Viewing Options                                                        |
|   | Show <u>S</u> tandard and QC sample typ<br>Show <u>A</u> ll sample typ |
|   | Don't ask aga: OK Cancel Help                                          |

一般是选择 Show All Sample Type。

下图中可以看到标样和未知样中各组份的浓度、面积、偏差等参数。

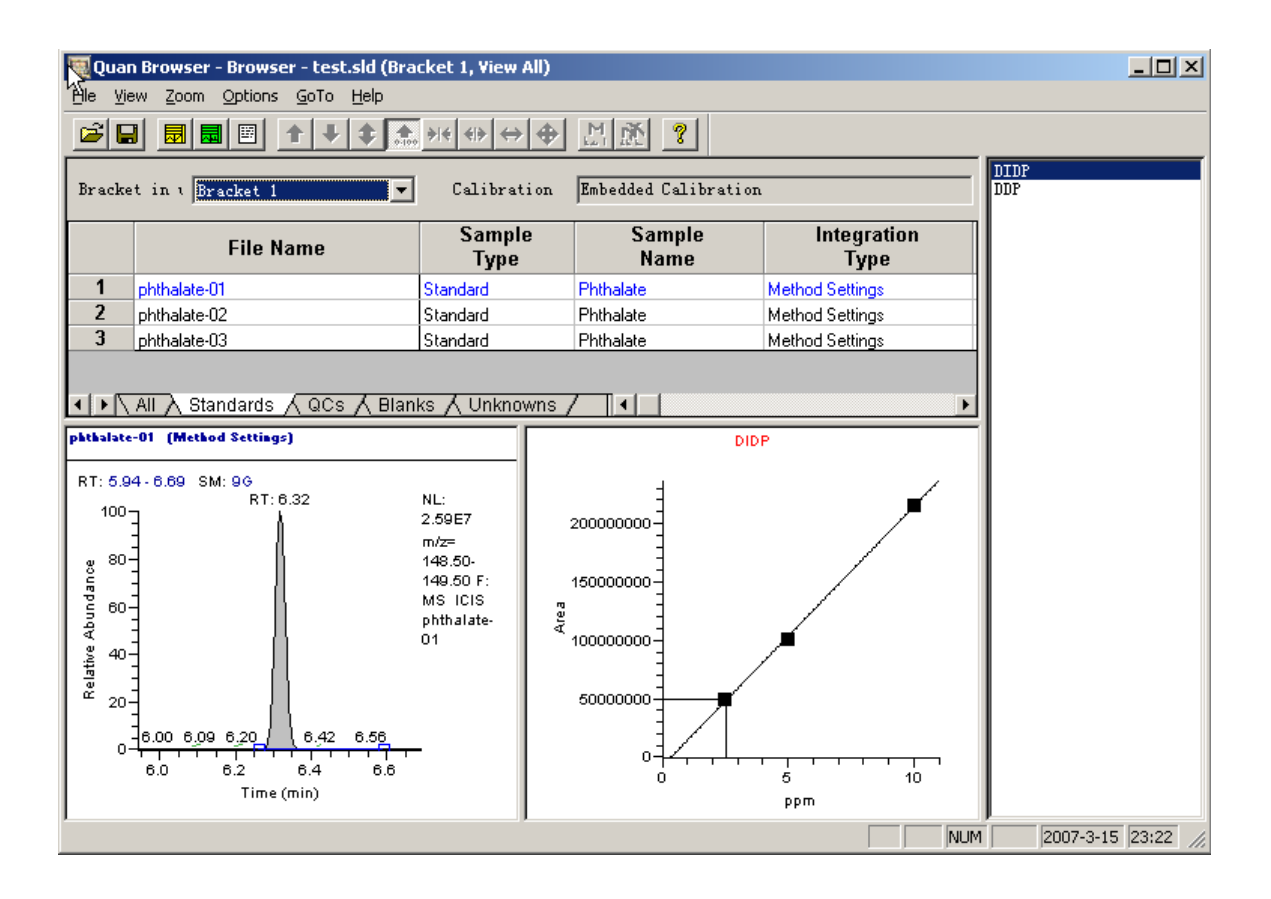

## 如果要同时打出报告,则在第九步后作以下工作:

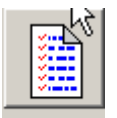

点击 Reports 图标,进入报告界面,点击下图中的 Enable 栏,出现白色小框后,选择它,

| S <u>a</u> mple |        |     | Sau | mple |       |         |                      |
|-----------------|--------|-----|-----|------|-------|---------|----------------------|
|                 | Enable | Std | QC  | Unk  | Other | Save As | Report Template Name |
| *               |        | Yes | Yes | Yes  | Yes   | None    |                      |
|                 |        |     |     |      |       |         |                      |
|                 |        |     |     |      |       |         |                      |
|                 |        |     |     |      |       |         |                      |
|                 |        |     |     |      |       |         |                      |

出现:

| ÷ | Enable | Std | QC  | Unk | Other | Save As | Report Template Name |
|---|--------|-----|-----|-----|-------|---------|----------------------|
| 1 | •      | Yes | Yes | Yes | Yes   | None    |                      |
| * |        | Yes | Yes | Yes | Yes   | None    |                      |

选择要打印报告的内容,一般为:

|   | - <mark>Gr</mark> able | Std | QC  | Unk | Other | Save As | Report Template Name |
|---|------------------------|-----|-----|-----|-------|---------|----------------------|
| 1 | Yes                    | Yes |     | Yes |       | None    |                      |
| * |                        | Yes | Yes | Yes | Yes   | None    |                      |

然后在 Save As 中选择报告的输出格式:

|    | Enable | Std       | QC       | Unk           | Other | Save As     | Report Template Name |
|----|--------|-----------|----------|---------------|-------|-------------|----------------------|
| 1  | Yes    | Yes       |          | - <b>£</b> ≥s |       | None 💌      |                      |
| ×  |        | Yes       | Yes      | -<br>Yes      | Yes   | None        |                      |
|    |        |           |          |               |       | Doc<br>HTML |                      |
| ++ |        | 40 11 711 | er de la | T             |       |             | $\mathbf{L}$         |

其中: None--输出到打印机; Text --输出为文本文件; Doc --输出为 Word 文档; HTML --输出为网页文件。

双击 Report Template Name 栏,出现报告模板的选择,选择其中已有的模板或自己编辑的模板。

| rowse for San<br>查伐范围(L):                                               | nple Report Templa                                                                                  | te       | •                                                 | ← €                                           | e* 🗉             |     |
|-------------------------------------------------------------------------|----------------------------------------------------------------------------------------------------|----------|---------------------------------------------------|-----------------------------------------------|------------------|-----|
| ProcessingM<br>ProcessingM<br>ProcessingM<br>ProcessingM<br>QualPeakReg | ethod2.doc<br>ethod2_Avalon.doc<br>ethod2_Genesis.doc<br>ethod2_ICIS.doc<br>port2.doc<br>esults.doc |          | 벨 QuanRes<br>텔 QuanSim<br>텔 Sequenc<br>텔 Spectrun | sults.doc<br>ple.doc<br>eReport2<br>nCandidat | .doc<br>:es2.doc |     |
| •                                                                       |                                                                                                    |          |                                                   |                                               |                  | ►   |
| 文件名(M):                                                                 | QuanResults.doc                                                                                     |          |                                                   |                                               | 打开               | ©   |
| 文件类型 ( <u>T</u> ):                                                      | Report Templates                                                                                    | (*. doc) |                                                   | -                                             | 取消               |     |
|                                                                         |                                                                                                    |          |                                                   |                                               | 帮助               | (H) |
| - Header Inform                                                         | nation                                                                                              |          |                                                   |                                               |                  |     |
| Not an Xcalit                                                           | our File or header is dan                                                                           | naged.   |                                                   |                                               |                  |     |

|   | Enable | Std | QC  | Unk | Other | Save As | Report Template Name              |
|---|--------|-----|-----|-----|-------|---------|-----------------------------------|
| 1 | Yes    | Yes |     | Yes |       | Doc     | D:\Xcalibur\templates\QuanResults |
| ÷ |        | Yes | Yes | Yes | Yes   | None    |                                   |

这样,报告的设置就全部完成,保存后退出。

| 在第十一步中,按了上了后,                                                                                                    | ,出现的界面要注意有改动:                                                                                                    |    |
|----------------------------------------------------------------------------------------------------|----------------------------------------------------------------------------------------------------|----|
| botch Reproce                                                                                                    | ess Setup                                                                                                    | ×  |
| Image: Special system   Image: Special system   Image: Special system <t< th=""><th>ess Setup<br/>g Actions<br/>Process 1<br/>k Detection &amp; Integra<br/>dibration<br/>antitatio<br/>k Detection &amp; Integra<br/>ectrum Enhancement<br/>grary Sear<br/>s<br/>nt Sample Report<br/>nt Summary Repor<br/>ns</th><th>-4</th></t<> | ess Setup<br>g Actions<br>Process 1<br>k Detection & Integra<br>dibration<br>antitatio<br>k Detection & Integra<br>ectrum Enhancement<br>grary Sear<br>s<br>nt Sample Report<br>nt Summary Repor<br>ns | -4 |
| 🗖 Create 6                                                                                                    | Quan <u>S</u> ummary Spreadsh                                                                                                    |    |
| Advanced O                                                                                                    | Dptions<br>e Sample <u>I</u> nf                                                                                                    |    |
| ОК                                                                                                    | Cancel <u>H</u> el;                                                                                                    | p  |

重处理后,该报告文件将被存盘到原文件同一目录下,可以用 Word 打开该报告进行修改和打印。